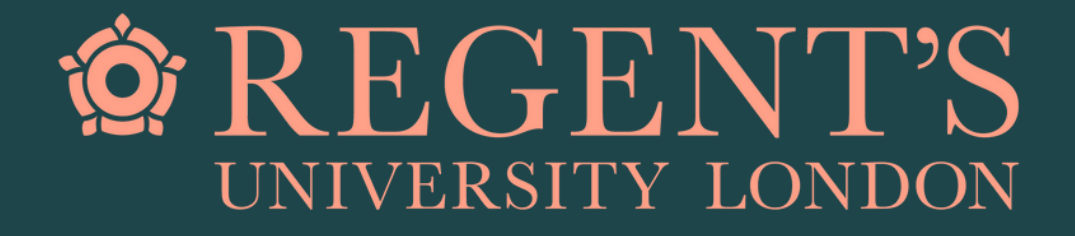

# Logging in to Handshake

# A quick guide for students

Step 1:

Go to, or click on the link you have received:

https://regents.joinhandshake.co.uk/ login

You will land on the page opposite.

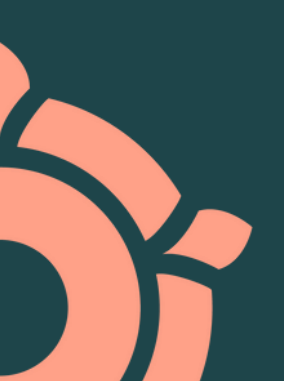

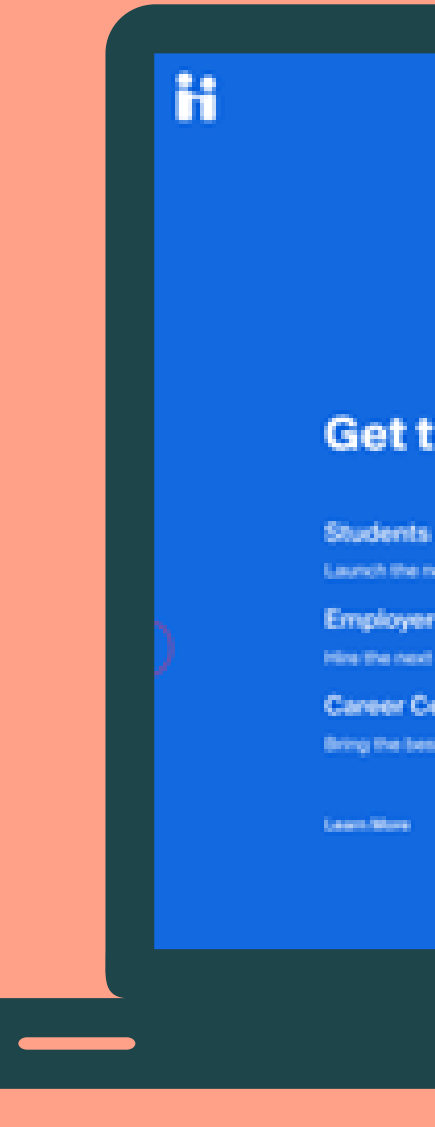

#### Get the job done .

aunch the next shep in your caneer

Employers

nine the next generation of talent.

**Career Centres** Bring the best jubs to your students.

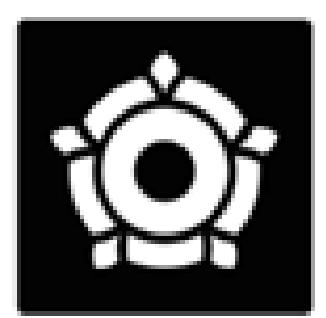

Regent's University London

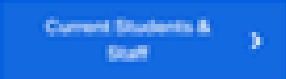

The last shall then in with your proved address Person one else ad al address. I soldierite

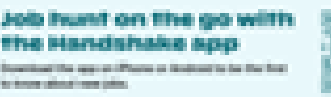

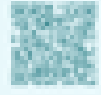

#### 

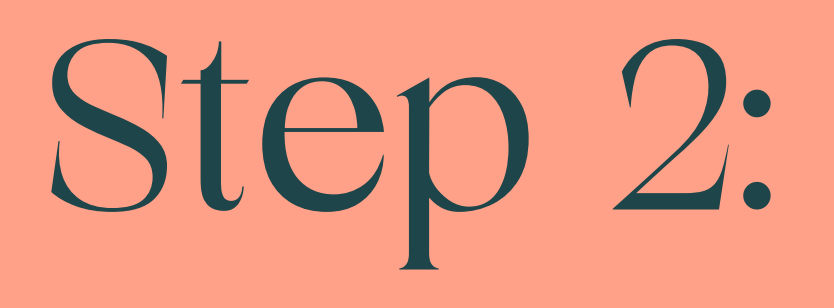

### Click on 'Current Students & Staff'.

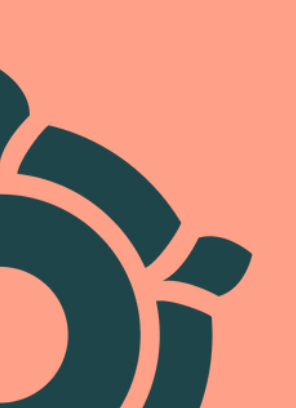

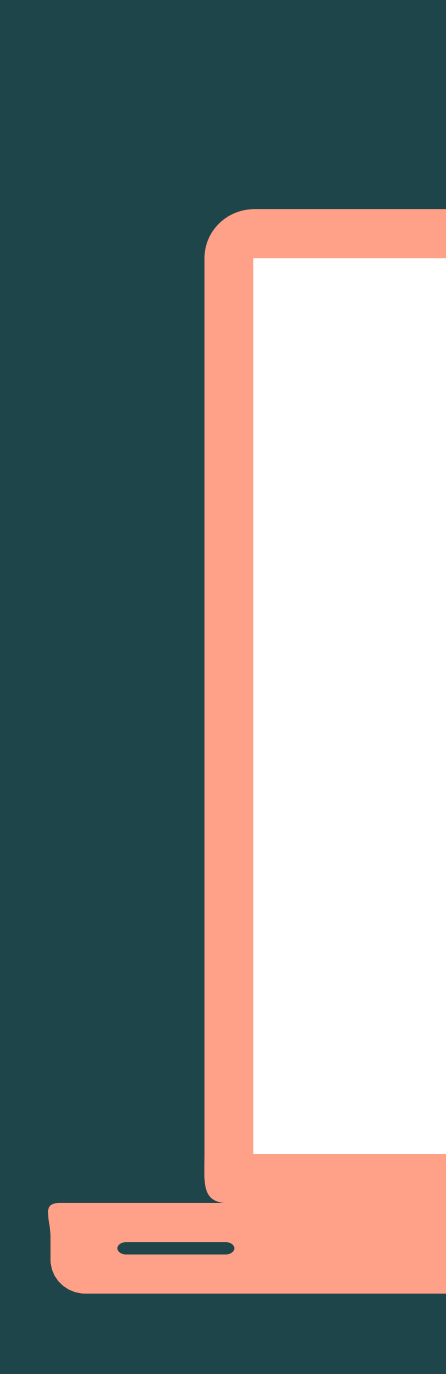

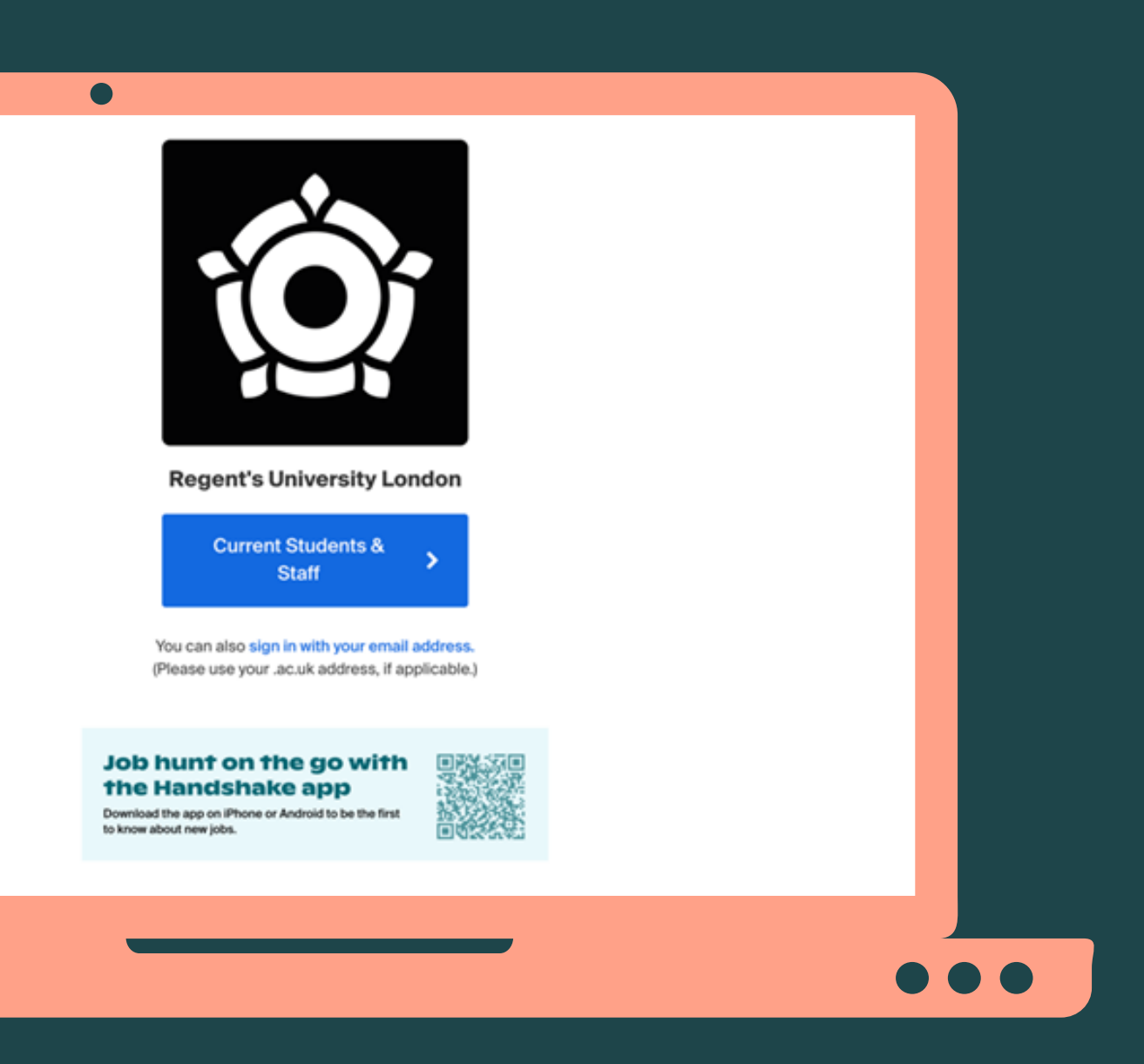

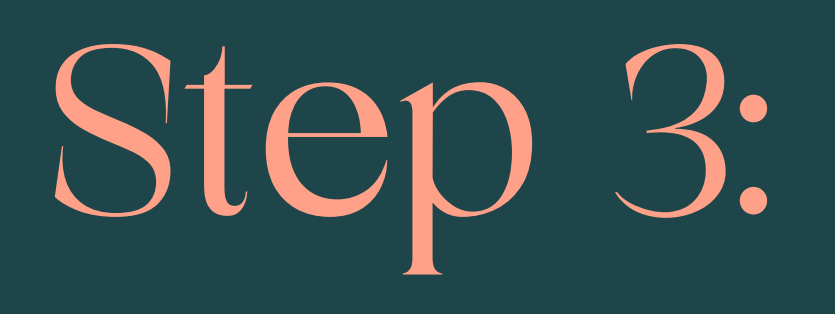

### Populate with your Student ID and click continue.

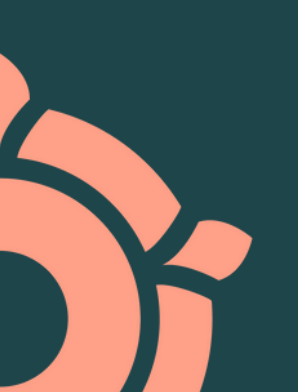

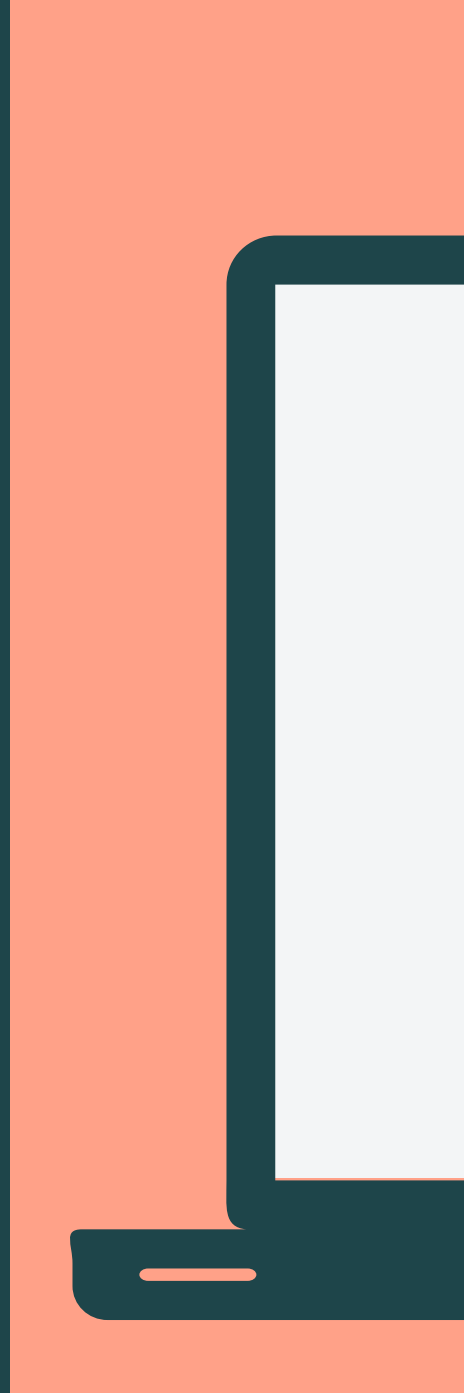

| onelogin                |  |
|-------------------------|--|
| Connecting to Handshake |  |
| sername                 |  |
|                         |  |
| Remember my username    |  |
| Continue                |  |
| Forgot Password         |  |
|                         |  |
|                         |  |
|                         |  |

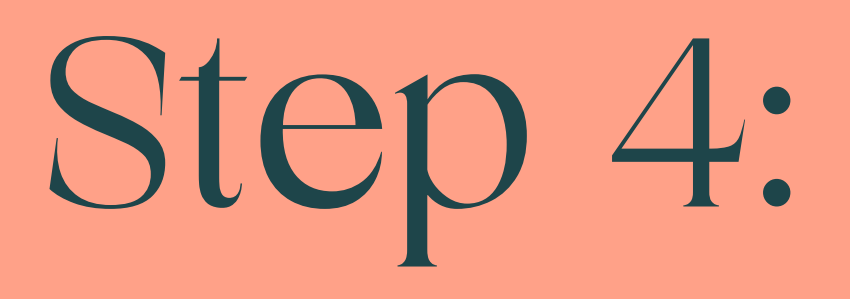

### You will then be prompted to enter your password.

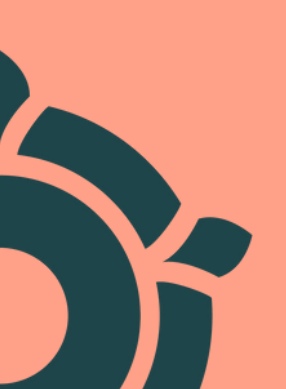

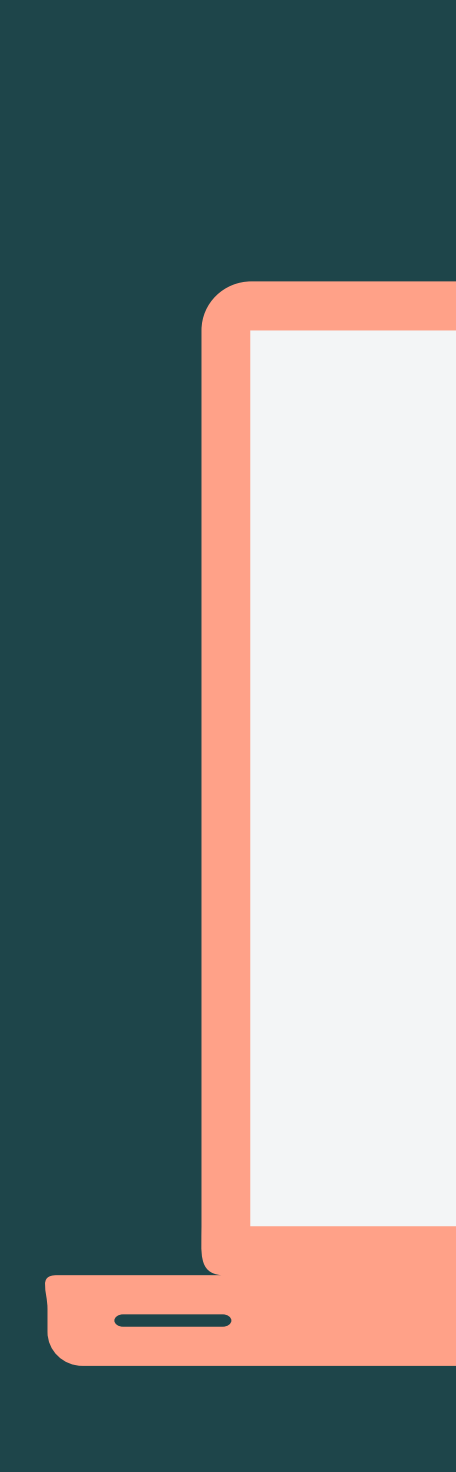

| •                           |          |
|-----------------------------|----------|
| onelogin                    |          |
| <∗> Connecting to Handshake |          |
| Username                    | Not you? |
| Password                    |          |
| Continue                    |          |
| Forgot Password             |          |
|                             | _        |

# Welcome to Handshake!

You should now be taken straight to your dashboard.

Not what you're seeing? Go to the next step.

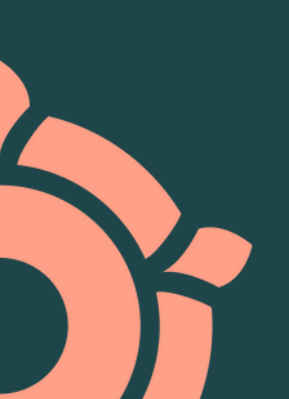

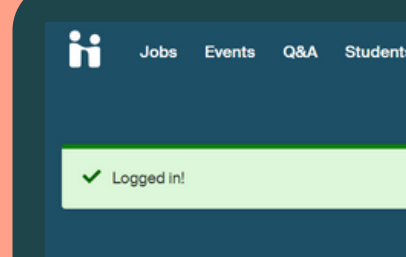

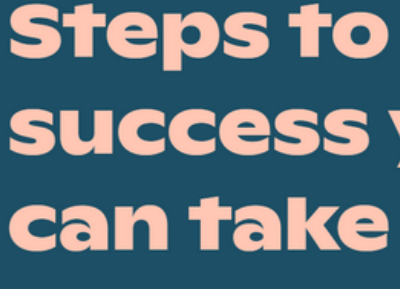

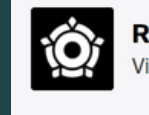

#### nbox Career Centre 🕷

**( → )** 

÷

### success you can take today

#### Attend an event

Learn more about employers or roles you're interested in, directly from the source

#### Make your profile stand out

Add key information to match with the most relevant jobs and opportunities

#### Regent's University London Career Centre -View your institution's resources

#### Recommended based on your activity

These employers could be a good match for your interests. Follow them to stay up-to-date

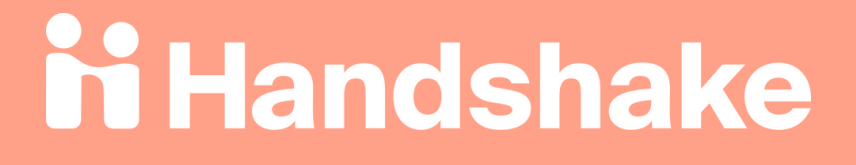

# Step 5:

You might see this screen once you've entered your password in OneLogin.

If you do see this screen, please choose 'Set Up Single Sign On'.

You will then be sent a temporary passcode to your email. Follow the instructions in the email.

#### Students Launch the next step in your

career.

Employers Hire the next generation of talent.

**Career Centres** 

Bring the best jobs to your students.

Learn More

#### Get the job done

You successfully logged in to your Single Sign On portal but we could not find your Handshake account. You either don't have an account yet or your account is not configured correctly. Please use the options below to configure your account to login.

#### Set Up Single Sign On

If you are currently a student and your University uses Handshake, you likely already have an account but are missing Single Sign On details. We can help you configure those details. Use this option to have a one-time use link emailed to you that you can use to set up your account.

#### **Register an Account**

If you do not believe that you have an account yet you can register a new account.

#### **Cancel SSO Configuration**

If you don't want to choose any of these options, make sure to cancel the SSO Setup, especially if you are on a public computer.

# Help! I still can't login.

If you still can't login, visit Handshake support and submit a ticket via the chat tool at the bottom of the screen.

If you continue to experience problems, please email: servicedesk@regents.ac.uk or get in touch with <u>careers@regents.ac.uk</u>.

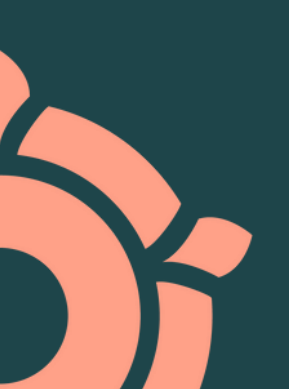